## **Charge Reversal**

- 1. Click the Student Financials link. Student Financials
- 2. Click the Charges and Payments link. Charges and Payments
- 3. Click the Reversals link. Reversals
- 4. Click the **Reverse Charge** link.
- Reverse Charge
- 5. Enter the desired information into the ID field.
- 6. <u>Click the Search button</u>.
  - Search
- 7. Click the View All link.
- 8. All of the student's accounts for every term of enrollment will be displayed. It is important that you select the correct account for the correct term.

Click the Account Details link for the desired term.

Account Details

**9.** You will need to determine which charge is to be reversed and may need to review the **Item Details**.

Click the Item Details link.

Item Details

10. The **Item Details** page displays details related to a specific charge. The **Reference Number** can be used to determine if this is the charge that you want to reverse.

Click the Return link.

Return

**11.** After you have found the charge that is to be reversed, be sure you are on the correct row before clicking the **Reverse** button.

Click the **Reverse** button.

Reverse

- **12.** A description is required to reverse a charge. This is a free form field. Enter the applicable information into the **Description** field.
- 13. <u>Click the Look up Reason icon.</u>

Q

- 14. Click the Look Up button.
- **15.** The **Reason** code is required but provides no special functionality. For charge reversals, you should select **CHG**.
  - CHG
- 16. Click the OK button.

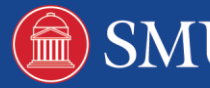

|     | OK                                                                                    |
|-----|---------------------------------------------------------------------------------------|
| 17. | To verify that the charge has been removed, you must review the <b>Item Details</b> . |
|     | Click the <b>Item Details</b> link.                                                   |
|     | Item Details                                                                          |
| 18. | The reversal transaction is displayed.                                                |
|     | Click the <b>Return</b> link.                                                         |
|     | Return                                                                                |
| 19. | Click the <b>Return</b> link.                                                         |
|     | Return                                                                                |
| 20. | Click the Return to Search button.                                                    |
|     | Return to Search                                                                      |

21. End of Procedure.

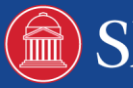

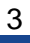

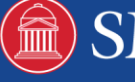